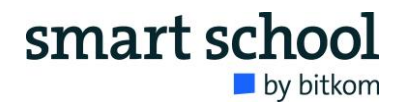

## Methoden-Steckbrief: Tweedback

| Link             | https://tweedback.de/                                       |  |
|------------------|-------------------------------------------------------------|--|
| Einsatzmöglich-  | Digitales Tool für anonymes Echtzeit-Feedback               |  |
| keit             |                                                             |  |
| Zielsetzung      | Kommunikation und Feedback in Echtzeit                      |  |
| Zielgruppe       | Schüler*innen ab Klassenstufe 3                             |  |
| Dauer            | Je nach methodischem Einsatz. Die Arbeit kann auch ein      |  |
|                  | Thema über einen längeren Zeitraum begleiten.               |  |
| Vorbereitung und | Smartphones oder Tablets, Internetzugang, Präsentationsmög- |  |
| Material         | lichkeit in Form eines Smartboards oder Beamers             |  |

### Allgemeine Informationen

### Beschreibung

"tweedback" ist ein web-basiertes Live-Feedback-System, welches den Austausch von Teilnehmenden einer Veranstaltung oder eines Bildungsprozesses ermöglicht. Tweedback verhält sich dabei wie ein Live-Chat, in welchem entweder frei geschrieben werden kann oder eine Moderation den Chat betreut und Kommentare freigeben muss. Zusätzlich zu der Funktion des Live-Feedbacks können auch Quiz erstellt werden. Tweedback ist ohne aufwändige Einarbeitung nutzbar und kann für beliebig viele Nutzer\*innen zum kollaborativen Arbeiten in Echtzeit freigegeben werden.

Tweedback ist ein datenschutzkonformes und kostenfreies Tool. Um einen Chat zu erzeugen oder an einem teilzunehmen, bedarf es keiner Registrierung. Das Tool funktioniert komplett online, d. h. es wird sowohl zur Erstellung als auch zur Nutzung Internet benötigt. Die Teilnehmer\*innen können via Smartphone, Tablet oder PC partizipieren. Dabei können sich die Nutzer\*innen auch an den Geräten abwechseln.

### Nutzungsmöglichkeiten

- Live-Feedback im Chat
- Moderationsfunktion im Chat
- Erstellung von Quiz
- Nutzung von sogenannten Panik-Buttons (direktes Feedback)
- Kommentieren und Diskutieren

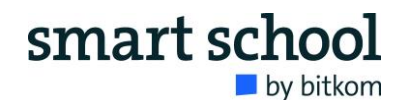

| ( <sup>©</sup> ) tweedback | Session-ID Session beitreten Session erstellen >>>>>>>>>>>>>>>>>>>>>>>>>>>>>>>>>> |
|----------------------------|-----------------------------------------------------------------------------------|
| Wir lieben Feedback        | Im Einsatz Funktionen Kontakt FAQ                                                 |

Funktionsweise

Erstellen Sie einen neuen Chat, indem Sie auf "Session erstellen" klicken. Wollen Sie einer existierenden Session beitreten, geben Sie bitte die ID oben ein.

| Wähle Deine Features         Alle Features sind deaktiviert. Du kannst auswählen was Du aktivieren möchtest und anschließend mit dem "Lass mich loslegenf"-Button anfangen. Features können auch während der Session an-Jausgeschaltet werden.         Image: Chatwall Gestattet es den Teilnehmern während der Veranstaltung Fragen an den Redner zu richten. Teilnehmer können entscheiden, welche Beiträge besonders wichtig für sie sind.         Hinweise zur Berutzung der Chatwall | Armeiden     **                  |
|----------------------------------------------------------------------------------------------------|----------------------------------|
| Quiz           Ermöglicht es dem Redner eine Single-Choice-Frage an die Zuhörer zu richten. Anschließend können die Zuhörer sich für eine der Antwortmöglichkeiten entscheiden und abstimmen.           Hinweise zur Benutzung des Quiz                                                                                                    | Chatwall Cuiz Quiz Panik Session |
| Panik-Buttons         Während der Veranstaltung können Teilnehmer bestimmte Arten von Problemen (wie z.B. 'zu schnell' oder 'ein Beispiel bittel] an den Redner übermitteln.         Hinweise zur Benutzung der Buttons         Lass mich loslegen!                                                                                                    |                                  |

Wählen Sie die Optionen aus, die Sie gerne nutzen möchten. Dies müssen nicht alle sein. Am rechten Rand wurde nun schon eine ID erstellt, die maximal vier Zeichen hat und somit gut zu teilen ist.

| Chatwall abschalten                                                                               |          |
|---------------------------------------------------------------------------------------------------|----------|
| Die Chatwall ist moderiert. Teilnehmer sehen ausschließlich durch Moderatoren freigegebene Posts. |          |
| Herzlich Willkommeni                                                                              | Shatwall |
|                                                                                                   | ? Quiz   |
| Z Dummie#317335 Anonym 280/300 ✔ Absenden                                                         | Panik    |
| Neueste zuerst \$                                                                                 | session  |
| Es ist leer hier<br>Schreibe doch eine Nachrichtl                                                 |          |

# smart school

Geben Sie sich einen Namen, indem Sie oben rechts auf das Icon klicken. Entscheiden Sie, ob der Chat moderiert sein soll oder nicht. Wird er moderiert, muss jeder Kommentar persönlich freigegeben werden. Nun kann die ID geteilt und in Echtzeit kommuniziert werden.